TS Brog CCA-OF Fundamentalsoft ramming Assignment-Dealler FUL a30 the 8:1 Computer With the hel Ans 1. A com input unit out put unit 2. 3. Primary Memory. 4. Central Processing unit (CP4) MEMORY UNIT outpu INPULT CONTROL UNIT ARITHMETICS LOGICAL UNIT Computers based on size and 0:2 hocity. There are four types in the classi Ans-:

fication of the computer by size: Super computer, Mainframe.computes Minicomputer, and Micro computer. 9:3. What is the meaning of computes generation ? How many completes Generations are defined Jechnologies wore are used ? Ans. Generation in computer terminology is a change in technology a computer is/was being used These are five computer generations Known till date The use of technolo qy is widely provalent in medici The sciences industry, communi cation transportation, and daily life. 9:4. Differentiale between volatiles Non Mattle momories ? Ans: The volatile memory stores data and computer programs that the c.Pu may meed in Goal time, and it erases them conce a user switches off the computer cache memory and Ram are upes of volatiles memory Non-Volatile memory, on the other hand, is static. It Bremains in a

computer evenafter a user switches it off. 2.5. Distinguish among system softhe repapplication software and pen source software on the basis of their Desitures. A system software acts an as inter Ams : face between the system and the application software. The various operating systems are the best example as It allows the user download and work with various applications on their device. On the other hand, Application softwas is designed for users 0:6. a greate a file in me-word to inser h about your seel and row baragrap. le name a your 20 Ans: 1 open Ms word on your sil system lick on the new file when you open the word file when the dialog box appear. once this click on Blank doc under 3. the recent section, It will get in ball or highlighted by default

Explorer than you can pross F2, or right click and select Roname on type the new name calculate the following things of a 0:12mange C.C.2: CIIS of data in th worksheet created in guestion no. Ans. you can use a simple formula to sur Rumbers in a sang a group of cells but the sum function is easier to use when yourse working with more than a few numbers. For exaple. Sum CC2: CII) is less likely to have Hyping earors than = Cg + C3 + C4+C5+C6 Describe Various steps involved in the 0:13. Jollowing ? (a) There are two types of cell sofor ences. relative and absolate: Relative and Ans: absalute selerences be have differentl when copied and filled to other alls Rolative roperences change when a formuls is copied to another coll Abrob te repronces, on the other hand, remain constant no matter whore they are apailed This is the most wide by used type a cell reference in formulas Rolative

cell references are basic cell reforen. ces that adjust and change when cop red on when using Auto fill EX. = Sum CBs: B8) as stown below, change s to = Sum CCS: C8) when copied agross to the next cell. 11 Colladoress: A cell reporence, also recurred as a cell address isa-Scalor quantity that is used in quer kappet to identify single coll each 300 reperance starts with a letter and comes foar and with a number. 9:14. Whattoels are available to customize all & Power bount Presentation? Ans: Tool # 1: Templates and themes to Tables. Elarbart Tool# 2: Slide Labours 11 Tool# 3: Forts 12 Transtar Tool # 4: Color themas 13. Redials 5: Icons 14 Bogressia 6: Shapes 15- Animation 101-15 7: Stock Photos 16 / Transitions 8: Charts and graphs 9: Mabs 1:10-10 Ans: · A open a Blank prosentation · click the file tab · dick open press charl to

· select the location where the file is saved Recent display a list of tiation that you've recently Locate and double - click the ull you want to save the presentation as LabI. PPtx open the presentation in powerpour Dile tab, click save as. on the. 10 sove as dialog, box in the saveas type li st CORR. bouler point Presentation CPPTX) click save Add a & title to the first soide the mame your collage sport the slide where layout you will chang so that It can have a title Click home > /auout soloct title slide for a standalone title bage or select title and content los a slide that contains a little and a full slide ket box. Ada new slide which has a Title and content. Solort the slide whose layout you will change so that It can have a title. ick the slide for a standalane title page or select title and content to e that contains a title and a live slike katbar. Select the click toadd title by Type your forst name and last name with

subfifle section. 8:15 write steps loor creation of a set a it Slidos that domons un Skill to use the tools of powerbant pould Indoedo, the Dollarsino things ?!! Title slide & bullet list. Ans: oose inserts new slide, click the ew seide button on the toolfar or bress the pother ctorety Errom the slide layout task pane choose the Bulleted list layout. click the title placholder and type the title of your bulleted list: 4. blacholder and type click the fest your bulleted text. Title slide: click home > layout sele Title seide los a standalone title bage as select Title and content los a seide that contains title and a full slide text tox. may others layout obtions include titles, on that's pest suited po bick to bresontation Dos LIOLA Inscriting Ercol Sheet .: Soloch. the moles sheet blas conft) at the bottom of the workbookor select home > insort Insertsheet clipant text open the

DATE : ...... power point goto cinsent? > online Insert the clipant he image in the PDF fill. Select + Edit the Imaa part = Select insort > text tox selec ether brow Horizontal ext. boxor Vertical text bar Solect a shape or a connector. Type in the text. solect a blank area on the drowing bage Slide show offects Select the slide to which you want toapp ly the effects Golect the animation tab. dick the drop-down arrow to see men of transitission effects. Select the desired fransition offects 0 what is difference between Machine Lange 9:16: as and High level language? High level language / 200 lovel language Ams-i Steam be considered It is considered as as a programmer- machfriendly priondey language / language.

It can be ported fromore It is not portable location to anther It is deplicient to under. Itis oby to under 0 stand It is deflicult to It is easy to debug debug would tran to be panslated slate Instruction. unto machine code It is difficult to debug It is easy to de bug 6 Discuss about different data type 817. 104Kguage ? by oogaming Ans-! Data Types in C Enumeration Derived Basic onum assay, pointer unt, char shruchizeunion Floot, double.

Q6.a) create a file in MS- word to insert a paragraph about yourself and save it with file name "yourself". Describe all steps involved in it.

Ans- MY name is Sukhwinder singh. I am 24 years olds I am learning in computer course I am walk in daily 6:00 clock My hobbies are Football

MY Qualification in 12<sup>th</sup> class I have many friends My best is Puneet kumar I am shopkeeper I am running daily morning walk

### Q6.b) Write steps reading followings

#### TO change the font style

- 1. Click Format > Text Styles.
- 2. In the Item to Change list, click All, then select the font, size, or color you want for all text in the current view. ...
- 3. Repeat this process for other views.

### To change the font size

- 1. On your device, open the Settings app.
- 2. Search and select Font size.
- 3. To change your preferred font size, move the slider left or right.

### To change the font color

Go to Format > Font > Font. + D to open the Font dialog box. Select the arrow next to Font color, and then choose a color.

## To highlight (in yellow )the line reads "need to get IMS's address".

- Make sure that all words are spelled correctly.
- Try different keywords.
- Try more general keywords.
- Try fewer keywords.

Q7. Create a file in MS word for the following document and save it with file 'ms \_word' . describe all steps involved in it.

MS Word

Ms Word is a widely used commercial word processor developed by Microsoft.

MS word is application software, which is capable of

- Creating,
- Editing,
- Saving, and
- Printing any type of document

Q8. Create a file in MS-word for the following document and Save it with file name 'equations.' Describe all steps involved in It.

#### **Equations**

 $X_2 + Y_5 = 30$   $Z^3 + Q^4 = 50$  $A_2 + B^8 = X_2 + Y^8$  Q9. Create a file in MS-word that convert existing highlight text to table as shown below and save it as file 'text –to –table'. Describe all steps involved in it.

Select the text you want to convert.

Select the Insert tab.

Click on Table command. A dialog box appears.

Click on Convert Text to Table, a new dialog box appears

Here set number of columns.

Click on OK Finally Selected text convert in a table

| Select the text you want to | Select the Insert tab.          |
|-----------------------------|---------------------------------|
| convert.                    |                                 |
| Click on Table command. A   | Click on Convert Text to Table, |
| dialog box appears.         | a new dialog box appears        |
| Here set number of columns. | Click on OK Finally Selected    |
|                             | text convert in a table         |

|    | В       | С     |
|----|---------|-------|
| 1  | Name    | Marks |
| 2  | n1      | 60    |
| 3  | n2      | 70    |
| 4  | n3      | 80    |
| 5  | n4      | 90    |
| 6  | n5      | 40    |
| 7  | n6      | 50    |
| 8  | n7      | 77    |
| 9  | n8      | 44    |
| 10 | n9      | 88    |
| 11 | n10     | 55    |
|    | Sum     | 654   |
|    | Minimum | 40    |
|    | Average | 65.4  |
|    | Highest | 90    |

Book1 Q11. Create a following work sheet in MS-excel and save it with name 'book1'.

## Government Sen. Secondery School Jalal (Bathinda)

Sukhwinder Singh

# Bio data

- My name is sukhwinder singh
- My father name is Ajmer singh
- My mother name is Santosh Saini
- My wife's name is Kajal Lamba
- I am learning computer Course

#### Q. 20. Find the output of the following program segments.

#### Segment (A)

| 2  | main.c                                                | C C Run | Output            |
|----|-------------------------------------------------------|---------|-------------------|
|    | <pre>1 #include<stdio.h> 2 int main()</stdio.h></pre> |         | /tmp/T5xG0XeCl0.o |
| 9  | 2 Int main()<br>3 - {                                 |         |                   |
| 0  | 4 int i;                                              |         |                   |
| 9  | 5 for (i=1;i<2;i++)                                   |         |                   |
|    | 6 - {                                                 |         |                   |
| s. | 7 printf("IMS Ghaziaba                                | id\n"); |                   |
|    | 8 }                                                   |         |                   |
| 2  | 9 }                                                   |         |                   |

Segment (B)

| Ş | main.               | c C Run                                              | Output                                              |
|---|---------------------|------------------------------------------------------|-----------------------------------------------------|
| 0 | 1 #<br>2 .<br>3∓    | include< <mark>stdio.h&gt;</mark><br>int main()<br>{ | /tmp/T5xG0XeCl0.o<br>IMS Ghaziabad<br>IMS Ghaziabad |
| C | 4<br>5              | <pre>int i =1;<br/>while( i &lt;=2)</pre>            |                                                     |
|   | 6 <del>-</del><br>7 | <pre>{     printf("IMS Ghaziabad\n"); </pre>         |                                                     |
| ۲ | 8<br>9<br>10        | 1 = 1+1;<br>}<br>}                                   |                                                     |

Segment (C)

| Ş | main.c                                | C Run                                                     | Output                                    |
|---|---------------------------------------|-----------------------------------------------------------|-------------------------------------------|
| Θ | 1 #include<br>2 void main             | < <mark>stdio.h&gt;</mark><br>n()                         | /tmp/T5xG0XeCl0.o<br>largest number is100 |
| ē | 3 - {<br>4 int 4<br>5 if(a:<br>6 prin | a =10,b=100;<br>>b)<br>tf("largest number is%d\n",a):else | l                                         |
|   | 7 prin<br>8 }                         | tf("largest number is%d\n",b);                            |                                           |